# 🍫 MY SPA 4.6 – Neu in dieser Version

## Inhalt

| Artikel als Teil von Anwendungen und Paketen    | . 2 |
|-------------------------------------------------|-----|
| Artikel als fester Teil einer Anwendung         | . 2 |
| Artikel als Paketbestandteile mit eigenem Preis | . 3 |
| Artikelbeschreibung                             | .4  |
| Kundendokumente                                 | . 5 |
| Leistungsnachweise                              | . 5 |
| Anzeige des Paket-Gesamtpreis                   | . 5 |
| Datumsdarstellung Kundendokumente               | . 5 |
| Persönliche Datumsdarstellung                   | . 6 |
| Neue Platzhalter für individuelle Vorlagen      | . 6 |
| Neue Schnittstellen                             | . 6 |
| Vorschau                                        | . 6 |

In dieser Version haben wir uns vor allem um die technische Struktur von MY SPA und die Behebung kleinerer Stolpersteine und Ungereimtheiten kümmern können. Wir wollen nicht alles einzeln aufführen und beschreiben, es ist schön, wenn sie sich in der täglichen Arbeit weniger bemerkbar machen.

Es gibt jedoch auch Neues – denn Sie haben nun weitere Möglichkeiten, mit Artikeln zu arbeiten. Ob ein Glas Champagner zum Bad, eine Creme zur Schwangerschaftsmassage oder der Day Spa Eintritt im Paket - Ihre Verkaufsartikel können als im Gesamtpreis enthaltene Beigabe Teil einer Anwendung sein, oder in Pakete integriert werden. Bitte beachten Sie, dass die MY SPA Artikelverwaltung ein separates lizenzpflichtiges Modul ist.

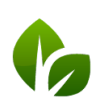

based on IT GmbH Hammermühle Bernhard-May-Str. 58 65203 Wiesbaden

## Artikel als Teil von Anwendungen und Paketen

### Artikel als fester Teil einer Anwendung

Sie können einer Anwendung einen im Gesamtpreis der Behandlung enthaltenen Artikel hinzufügen.

| rbe (Hintergrund / Sc<br>mmentar (wird nur i<br>d 1 |                                                                            | Wellness 🗆   | Favorit                     | MwSt.                                   |                                | Standard D                            | E (19.00%) |
|-----------------------------------------------------|----------------------------------------------------------------------------|--------------|-----------------------------|-----------------------------------------|--------------------------------|---------------------------------------|------------|
| mmentar (wird nur iı<br>d 1                         | hrift)                                                                     | Beispieltext |                             |                                         |                                |                                       |            |
| d 1                                                 | itern angezeigt)                                                           |              |                             |                                         |                                |                                       |            |
|                                                     |                                                                            |              |                             |                                         |                                |                                       |            |
| d 2                                                 | -                                                                          |              |                             |                                         |                                |                                       |            |
| ter Website anzeige                                 | 1                                                                          |              |                             |                                         |                                |                                       |            |
| handler/ Kursleiter                                 |                                                                            | Julia Jakob, | Alexandra Adai              | ms, Larry Fitzgerald                    |                                |                                       |            |
| ume/Ressourcen                                      |                                                                            | Massage 1, I | Massage 2, Yo               | ga und Massagen                         |                                |                                       |            |
| Artikel                                             |                                                                            | Beruh. Feu   | chtLot 🔛                    |                                         |                                |                                       | n          |
| Fügen Sie einen A                                   | tikel hinzu, der bei der Buchung                                           | (min)        | nit reserviert wir<br>(min) | d. Erhöhen Sie ggfs. den Gesam<br>(MIN) | tpreis der Behandlung<br>(ヒUK) | Er wird nicht separat berechne<br>Pak | et aktiv   |
| tails                                               |                                                                            | 30           | 0                           | 10                                      | 55,00                          | 901 19,00                             |            |
|                                                     |                                                                            |              |                             |                                         |                                |                                       |            |
| Dearbother                                          | 7,                                                                         |              |                             |                                         |                                |                                       |            |
| Bearbeiten                                          | Zuruck                                                                     |              |                             |                                         |                                |                                       |            |
| R                                                   | itarbeiter: Julia Jakob<br>aum: Massage 1<br>rtikel: Beruh. Lotion 0,00 EU | R            |                             | Mitarbeiterp                            | länen.                         |                                       |            |
| E                                                   | stellt von: Admin                                                          |              |                             |                                         |                                |                                       |            |
|                                                     |                                                                            |              |                             | Ihre nächs                              | ten Termine                    | bei uns                               |            |
|                                                     |                                                                            |              |                             | Datum                                   | Uhrzeit                        | Anwendung                             | Preis      |
|                                                     |                                                                            | d der Δrt    | ikel                        | Di, 09.03.2021                          | 10:00 - 10:30                  | Antistress-Massage 2                  |            |
| Auch in der                                         | Lerminuste Wir                                                             |              |                             |                                         |                                | -                                     | 55,00 EUR  |

Ist die Behandlung abgerechnet, wird der Artikelverkauf in der Kundenhistorie gezeigt:

| Datum Aufenthalt | ArtikeIname      | Behandlung           | Shop                            | Preis (brutto) |                                         |
|------------------|------------------|----------------------|---------------------------------|----------------|-----------------------------------------|
| 09.03.2021       | Beruh. Lotion    | Antistress-Massage 2 | Beauty & Wellness               | 0,00 EUR       | 1                                       |
| 10.06.2020       | Feuchtsp. KörCre |                      | Beauty & Wellness               | 52,00 EUR      | Inklusiv-Artikel                        |
|                  |                  |                      | based on IT GmbH<br>Hammermühle |                | Tel. +49 (0)611-95<br>Fax +49 (0)611-95 |

Da es sich um eine im Preis enthaltene Beigabe handelt, wird nicht gesondert vermerkt, ob dem Gast dieser Artikel tatsächlich ausgehändigt wurde.

Im Artikel-/ Umsatzreport wird der Umsatz als kostenlose Beigabe angezeigt:

| Artikel       | ▲ ₹ | Umsatz 🔺 🔻 | Gewinn 🔺 🔻 | Warenwert<br>▲ ₹ | Bestand 📥 🔻 |
|---------------|-----|------------|------------|------------------|-------------|
| Beruh. Lotion |     | 0,00 EUR   | -7,20 EUR  | -14,40 EUR       | -2          |

## Artikel als Paketbestandteile mit eigenem Preis

Anders als bei kostenfreien Beigaben zu Anwendungen werden in Paketen die Bestandteile mit separatem Wert geführt:

| Paketname        | Paket mit Artikel                      |       |     |
|------------------|----------------------------------------|-------|-----|
| Preis            | 30,00 EUR                              |       |     |
| Jmsatzkonto-ID   |                                        |       |     |
| Aktiv            | $\checkmark$                           |       |     |
|                  |                                        |       |     |
|                  | 1 X Aloe Vera Body Mask 15 min (+5+10) | 15,00 | EUR |
| Dakethestandteil | 1 x 🚄 Kokosöl                          | 15,00 | EUR |

Nach der Buchung des Paketes für einen Gast wird der Artikel in der Vorbuchungsliste mit aufgeführt, und Sie können vermerken, ob der Gast den Artikel erhalten hat. Wenn Sie auf den Einkaufskorb klicken, wird der Artikel mit einem neuen Icon versehen.

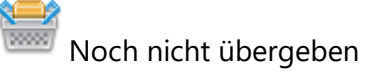

Dem Gast übergeben

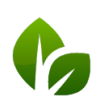

Das Ausgabedatum wird in der Historie gezeigt.

| (Ihre Suchanfrage ergab 2 Treffer insgesamt.) |                |                                    |                |         |  |
|-----------------------------------------------|----------------|------------------------------------|----------------|---------|--|
| ast                                           | Paketname      | Paketbestandteil                   | Preis im Paket | Buchen  |  |
| rene Dunne                                    | Hawaian Beauty | Aloe Vera Body Mask 15 min (+5+10) | 15,00 EUR      |         |  |
| rene Dunne                                    | Hawaian Beauty | Kokosöl                            | 15,00 EUR      | <b></b> |  |

#### Artikelbeschreibung

Beim Buchen eines Artikels werden im Hover die Details zum Artikel angezeigt. Dies ist einerseits hilfreich bei der Suche nach dem gewünschten Artikel, und andererseits können so Verkaufsargumente hinterlegt werden.

Angezeigt wird die Kategorie und die Langbeschreibung des Artikels.

| kel              | Kategorie        |                       | V Kunde :                    | کم                       | 2                |
|------------------|------------------|-----------------------|------------------------------|--------------------------|------------------|
| 24h Feucht-Creme | 24hFeuchtsp. Kör | AA 50 27 cf           | Aftershave-Balsa             | Anti Age Augenpa         | Anti-Falten-Pfle |
| 50,00 EUR        | 38,00 EUR        | 36,50 EUR             | 34,50 EUR                    | 12,00 EUR                | 56,50 EUR        |
| AntiAgeCreme 30  | AntiAgeCreme 50  | An THALGO Men: Erfris | chende Tagescreme, wenig rüc | kfettend, LSF 15 ilch 30 | Aromaölmassage   |
| 38,00 EUR        | 47,00 EUR        | 35,00 EUR             | 41,00 EUR                    | 45,50 EUR                | 75,00 EUR        |
| Augencreme       | Ayurvedamaske    | Bachblütentherap      | Beleb. Augen-Ser             | Beruh. Intens-Ko         | Beruh. Lotion    |
| 48,00 EUR        | 25,00 EUR        | 15,00 EUR             | 39,00 EUR                    | 43,50 EUR                | 41,00 EUR        |

Über das Schnellsuche Feld links oben in der Maske finden Sie den gewünschten Artikel über den Kurznamen, die Beschreibung oder den EAN Barcode des Verkaufsartikels, sofern Sie diesen in den Artikel-Stammdaten erfasst haben.

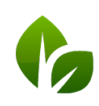

based on IT GmbH Hammermühle Bernhard-May-Str. 58 65203 Wiesbaden

# Kundendokumente

#### Leistungsnachweise

Die Sammelausdrucke der Leistungsnachweise sind nun nach Behandlern sortiert.

Findet eine Paarbehandlung statt, wird je Behandler ein eigener Leistungsnachweis für den Hauptgast der Behandlung erzeugt.

#### Anzeige des Paket-Gesamtpreis

Bei der Anzeige eines Pakettermins wird nun auf allen MY SPA Standard Gastdokumenten der Paketgesamtpreis infomativ ausgewiesen, sofern sie die Preisanzeige nicht abgewählt haben:

#### Ihre nächsten Termine bei uns

| Datum          | Uhrzeit       | Anwendung                           | Preis        |
|----------------|---------------|-------------------------------------|--------------|
| Do, 29.04.2021 | 09:05 - 09:50 | Pedicure Deluxe - gebucht im Paket: | inkl.        |
|                |               | Happy Feet                          | (Paketpreis: |
|                |               |                                     | 50 EUR)      |

#### Datumsdarstellung Kundendokumente

Legen Sie die Darstellung der Datumsformat Ansicht fest. Sie können dies für Sie persönlich und für Ihre Kundendokumente wählen. Die Darstellung des Datums auf den Kundendokumenten steuern Sie zentral über Stammdaten – Shopdaten – PDF Einstellungen.

| Datumsanzeige      | DD-MM-YYYY 🗸 |
|--------------------|--------------|
| Anrede Ihrer Gäste | Sie 🗸        |
| Nachname           |              |
| Raum anzeigen      |              |

Wählen Sie die Einstellung DD.MM.YYYY für die Darstellung 20.05.2021, oder MM/DD/YYYY für die englische Variante 05/20/2021.

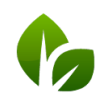

based on IT GmbH Hammermühle Bernhard-May-Str. 58 65203 Wiesbaden Tel. +49 (0)611-95 000 5-0 Fax +49 (0)611-95 000 5-15 info@based-on-it.de www.based-on-it.de

#### Persönliche Datumsdarstellung

Jeder MY SPA Benutzer kann auswählen, wie das Datum in seiner Ansicht dargestellt wird.

Unter den Persönlichen Einstellungen finden Sie den Punkt ,Datumsformat'. Wählen Sie die Einstellung DD.MM.YYYY für die Darstellung 20.05.2021, oder MM/DD/YYYY für die englische Variante 05/20/2021.

#### Neue Platzhalter für individuelle Vorlagen

Zur Erinnerung: Gerne erstellen wir für Sie Gastdokumente ganz nach Ihren Vorstellungen, die Ihr Design vollumfänglich abbilden.

E Consetzen können wir individuelle Vorlagen für Ihre Leistungsnachweise, Terminpläne für den Gast sowie einen zweiten Terminplan, den man z.B. vor der Anreise mit umfangreicher Gestaltung per Mail verschicken kann, im Gegensatz zu einem weniger ausführlichen oder ungestalteten Terminplan, den der Gast bei seiner Anreise vor Ort erhält.

Hierfür haben wir als weitere Platzhalter den Kommentar bei Räumen und Mitarbeitern, sowie die Langbeschreibung der Anwendung aufgenommen (sofern sie nicht für die MY SPA Online-Buchungsstrecke verwendet wird). Sie haben somit die Möglichkeit, dem Gast Informationen zur Behandlung in Abhängigkeit zum Behandlungsraum, dem behandelnden Mitarbeiter oder der Anwendung mitzuteilen.

Bitte beachten sie, dass die Erstellung individueller Vorlagen als Dienstleistung nach Aufwand abgerechnet wird. Gerne beraten wir Sie zur Umsetzung.

# Neue Schnittstellen

In Zertifizierung: Anbindung an die Hotelmanagement Systeme MEWS und protel AIR

## Vorschau

- Leistungen mit Gültigkeitsdauer
- Preismanagement nach Zeiträumen
- Neue Kalenderansicht Ressourcen-Optimizer: Anzeige von Räumen und Mitarbeiter für eine Anwendungen zur optimalen Ausnutzung von Kapazitäten
- Und weitere 107 gute Ideen unserer Kunden!

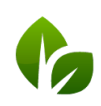

based on IT GmbH Hammermühle Bernhard-May-Str. 58 65203 Wiesbaden